## Modification des coordonnées de l'élève dans Mozaïk portail

- 1. Se rendre à l'adresse suivante : <u>https://portailparents.ca/accueil/fr/</u>
- 2. Se connecter -

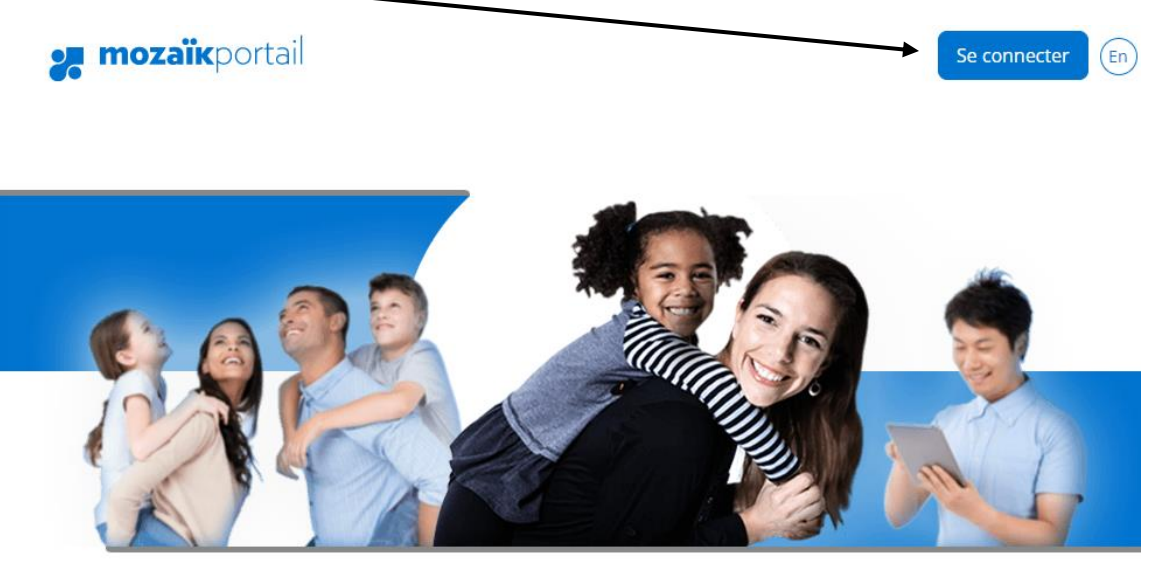

## Le Portail Parents

Restez en contact avec l'école de votre enfant où que vous soyez et en tout temps!

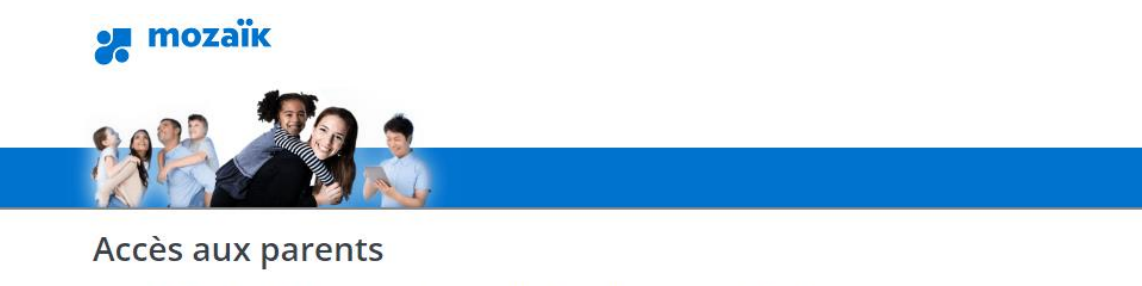

Avant de vous connecter, assurez-vous que votre établissement scolaire est abonné au service.

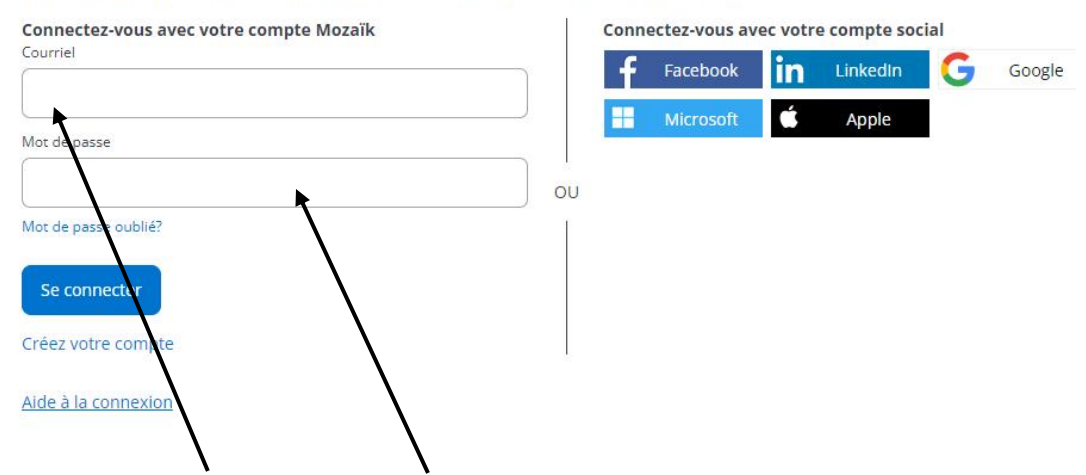

3. Entrer votre courriel et votre mot de passe. (Notez que le courriel doit être le même que celui inscrit dans le dossier de votre enfant à son école).

| â                     | Agenda Absences Absences Devoirs Résultats Finances Dossier Messages Ressources Inscription |
|-----------------------|---------------------------------------------------------------------------------------------|
| Mess                  | ages Aucun message.                                                                         |
| 4. Cl                 | liquer sur la pastille Dossiers                                                             |
|                       | Groupe : 663                                                                                |
| <u>Matiè</u><br>5. Cl | liquer sur Coordonnées                                                                      |
| c (                   | Cellulaire -                                                                                |
| (                     | Cellulaire -                                                                                |
| (                     | • Domicile                                                                                  |
| (                     | • Travail 1                                                                                 |
|                       |                                                                                             |
|                       | • Travail 2                                                                                 |
| Cont                  | • Travail 2                                                                                 |
| Cont<br>(<br>C (      | • Travail 2 tact d'urgence Modifier                                                         |